## C DISPLAYS2GO

#### Display Stuff Better.

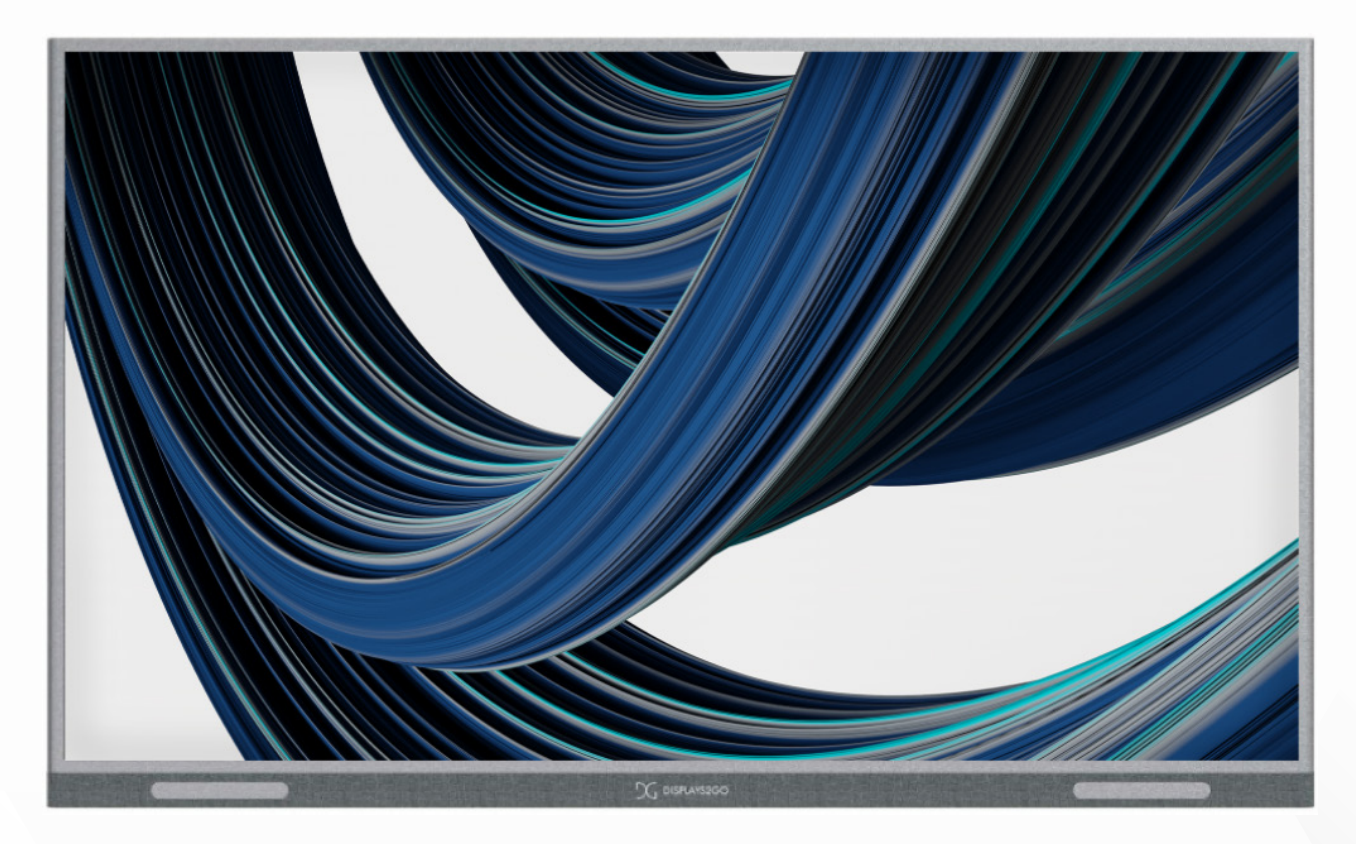

## Interactive Whiteboard with Stand - 65", 75", 86"

### USER MANUAL

SKU: DS65TLGF, DS75TLG, DS86TLG

V2.0

#### FCC ID: 2ASCB- DS65TLGF, DS75TLG, DS86TLG

This device complies with Part 15 of the FCC Rules. Operation is subject to the following two conditions:

(1) this device may not cause harmful interference, and

(2) this device must accept any interference received, including interference that may cause undesired operation.

Any changes/modifications to this equipment not approved by the party responsible for compliance could void the user's authority to operate the equipment.

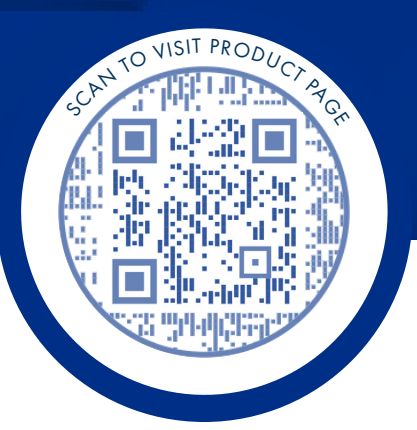

# Thank you for purchasing this product from Displays2go.

It's our mission to help you connect with the world and build your brand with products that are personalized to your needs.

Your product has been manufactured with great care using only the finest quality materials and expert workmanship. Our Quality Assurance team inspects all electronics during assembly process to assure reliable operation. This product comes with a 12-month warranty. Scan the QR code to visit the product page and learn more about your warranty.

**Need assistance?** We are available for expert advice and all of your customer service needs.

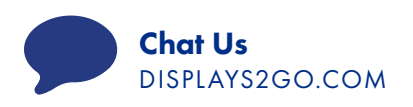

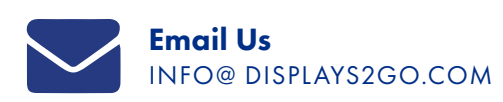

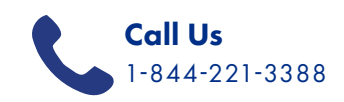

## TABLE OF CONTENTS

#### **BEFORE USE**

| Safety and Warnings | 4 |
|---------------------|---|
| Packing List        | 7 |
| Interface Diagram   | 7 |

#### **OPERATION**

| Power    | 8  |
|----------|----|
| System   | 8  |
| Settings | 9  |
| Tools    | 12 |

#### **APPLICATIONS**

| Manage Apps     | 17 |
|-----------------|----|
| Whiteboard      | 18 |
| Welcome         | 20 |
| Screen Sharing  | 21 |
| File Management | 23 |
| System Upgrade  | 24 |

#### REFERENCE

| Technical Specifications                                                           | 25 |
|------------------------------------------------------------------------------------|----|
| Cleaning and Maintenance                                                           | 26 |
| Names and Contents of Toxic and Hazardous<br>Substances or Elements in the Product | 27 |
| FCC Compliance Notice                                                              | 28 |

## **BEFORE USE**

## Safety Warnings and Precautions

Thank you for purchasing the high-performance multi-functional LED backlight Digital Signage from Displays2Go. We have considered the factors to ensure personal safety in product design and have tested rigorously at the factory. However, improper installation and use may result in electric shock and fire.

In order to safely use, maximize performance of the unit and extend the life of the product, please read and follow all instructions carefully before using the product. Keep the instructions for future reference.

We strongly recommend using a surge protector, or a power strip with internal circuit breaker to prevent damages to the digital signage.

| $\wedge$    | Warning: May cause personal injury or death |  |
|-------------|---------------------------------------------|--|
| 0           | The operation is prohibited                 |  |
| $\triangle$ | Caution: May cause damage or property loss  |  |

If any of the following occurs:

- Power outage or instable voltage.
- Abnormal sound or smell from the unit.
- AC power cord is damaged.
- Digital Signage is damaged due to drop, knock or impact.
- Any liquid or foreign matters fall into the enclosure.

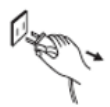

Turn off the Digital Signage immediately, pull out the plug from the power outlet, and ask the authorized personnel for maintenance timely.

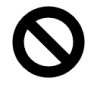

If coal gas or other flammable gas leaks, do not pull out the plug of the LCD digital signage or other electrical appliances; instead, turn off the gas valve immediately, and open the doors and windows quickly.

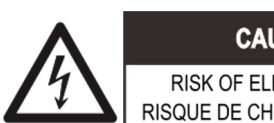

CAUTION / PRUDENCE RISK OF ELECTRIC SHOCK DO NOT OPEN RISQUE DE CHOC ÉLECTRIQUE NE PAS OUVRIR

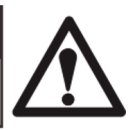

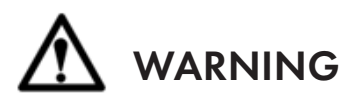

- Cut off the power supply before connecting or disconnecting any cables.
  - Do not place the Digital Signage on any instable positions, or else it may be damaged or cause fire.
    - Do not place the Digital Signage in the positions such as:
      - The environment subject to direct strong sunlight, moisture, extreme temperature or too much dust,
      - The environment with flammable or explosive materials,
      - The environment with flammable or corrosive gases,
    - Do not use damaged or inappropriate power outlets, and ensure that the plugs and outlets contact properly.
    - Do not let dust or metal deposits adhere to the plugs and outlets.
    - Do not damage the power cords:
    - Do not modify the power cords,
    - Do not place heavy objects on the power cords,
      - Keep the power cords away from heat source,
      - Do not pull the cord to remove the plug.
      - Do not connect too many plugs to one outlet in parallel, or else it may cause fire due to excessive power consumption.
    - Do not approach the Digital Signage with open flame (e.g. a lighted candle), or else it may cause electric shock or fire.
    - Do not put any sharp objects, metal or liquid into the vents or let them touch the signal terminals to avoid short circuit, product damage, and electric shock.
    - The openings in the enclosure are designed for ventilation and cooling, to ensure long time reliable running of components inside the enclosure and prevent overheating. Do not block the openings when place the unit.

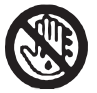

Do not touch the plugs with wet fingers, or else it will cause electric shock.

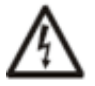

Do not use the Digital Signage in stormy weather, especially when there is lightning, instead, please disconnect the power and antenna plugs to avoid lightning strike.

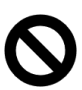

Do not disassemble the Digital Signage without permission, or else it may cause electric shock or fire. Please ask qualified technician for repair.

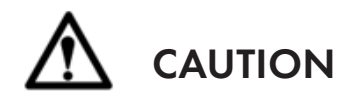

- Do not let children climb onto the Digital Signage.
- Keep the small parts away from children to prevent them from swallowing.
- If the Digital Signage won't be used for a long time, please turn it off and pull out the power plug.
- To adjust the position of the Digital Signage, please disconnect all power cords and move slowly to avoid tip over.
- Do not scratch or knock the LCD with hard object, or twist and squeeze the LCD.
- Do not turn on the unit immediately when it is moved from a place with low temperature to high temperature, or else it will cause condensation and malfunction.
- Before cleaning the Digital Signage, please pull out the power plug, wipe with soft cloth, do not use industrial chemicals, prevent foreign matters from entering the machine. Improper cleaning (such as cleaning solution, water) may damage the product, erase the printed information, and even cause damage of the components if fluid flows in, resulting in machine failure.
- If the unit displays the same screen for a long time or the moving picture has fixed text or icon, it will leave ghosting on the screen and won't disappear when the unit is turned off, it is normal and isn't covered by the warranty.
- The power of the Digital Signage can be cut off by pulling out the plug.
- If the LCD screen ruptures and the liquid splashes on the skin, please rinse for 15 minutes with clean water immediately, and consult your doctor.
- To carry the Digital Signage with hands, please grab and hold the edges, do not apply pressure on the panel.
- Use the Digital Signage properly: Use in proper lighting conditions, insufficient lighting or long time watching will impair your eyesight.
- Unplug device to disconnect from power.
- Insert the plug into the outlet properly, or else it may cause sparks and fire.

The technical specifications printed herein and on the packaging are subject to change without prior notice. The Manual may be slightly different from actual operation, and the latter is applicable.

If you have any questions regarding our products, please visit us at www.displays2go.com or contact Displays2go customer service at 844-221-3388.

## Packing List

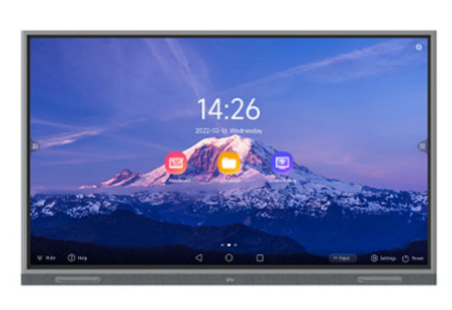

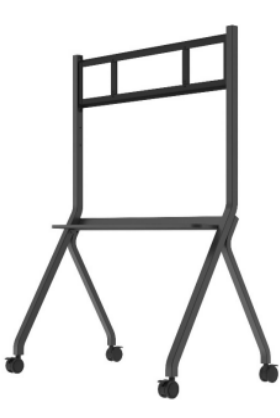

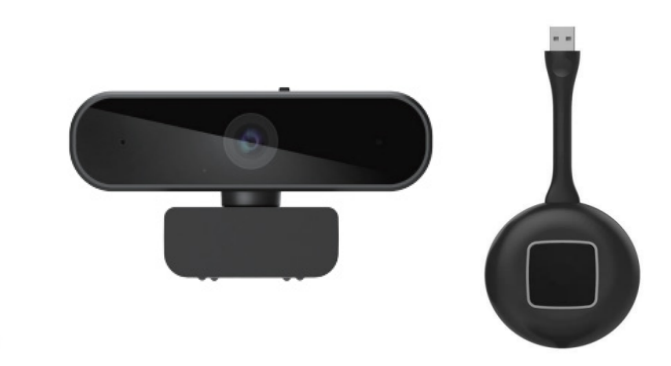

| Name                   | Quantity |
|------------------------|----------|
| Interactive Whiteboard | 1        |
| Stand                  | 1        |
| Webcam                 | 1        |
| Stylus                 | 2        |

| Name        | Quantity |
|-------------|----------|
| USB Dongle  | 1        |
| Power Cord  | 1        |
| User Manual | 1        |

## Interface Diagram

#### FRONT

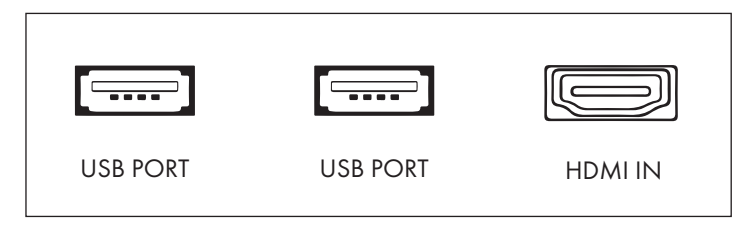

#### SIDE

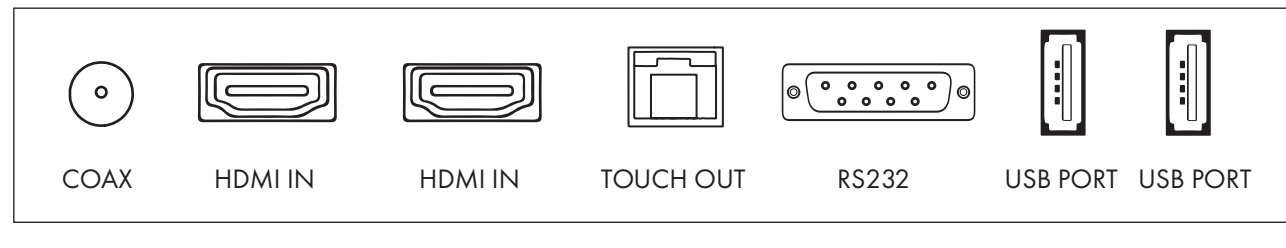

#### BOTTOM

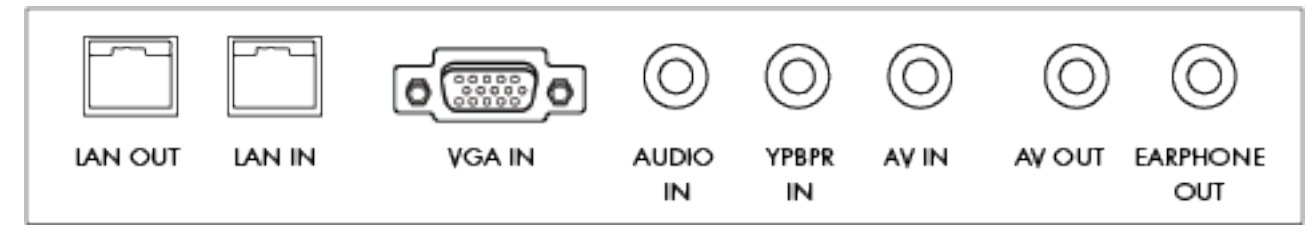

## OPERATION

### Power

Power on by inserting the power cord into the back of the unit and connecting to an outlet. Flip the power switch, located on the center rear of the display, to the 'On' position. Then press the power button on the lower right corner underneath the screen. To power down, tap **Power** in the navigation bar, then select **Shutdown**.

## System

The display shows the home screen by default after startup.

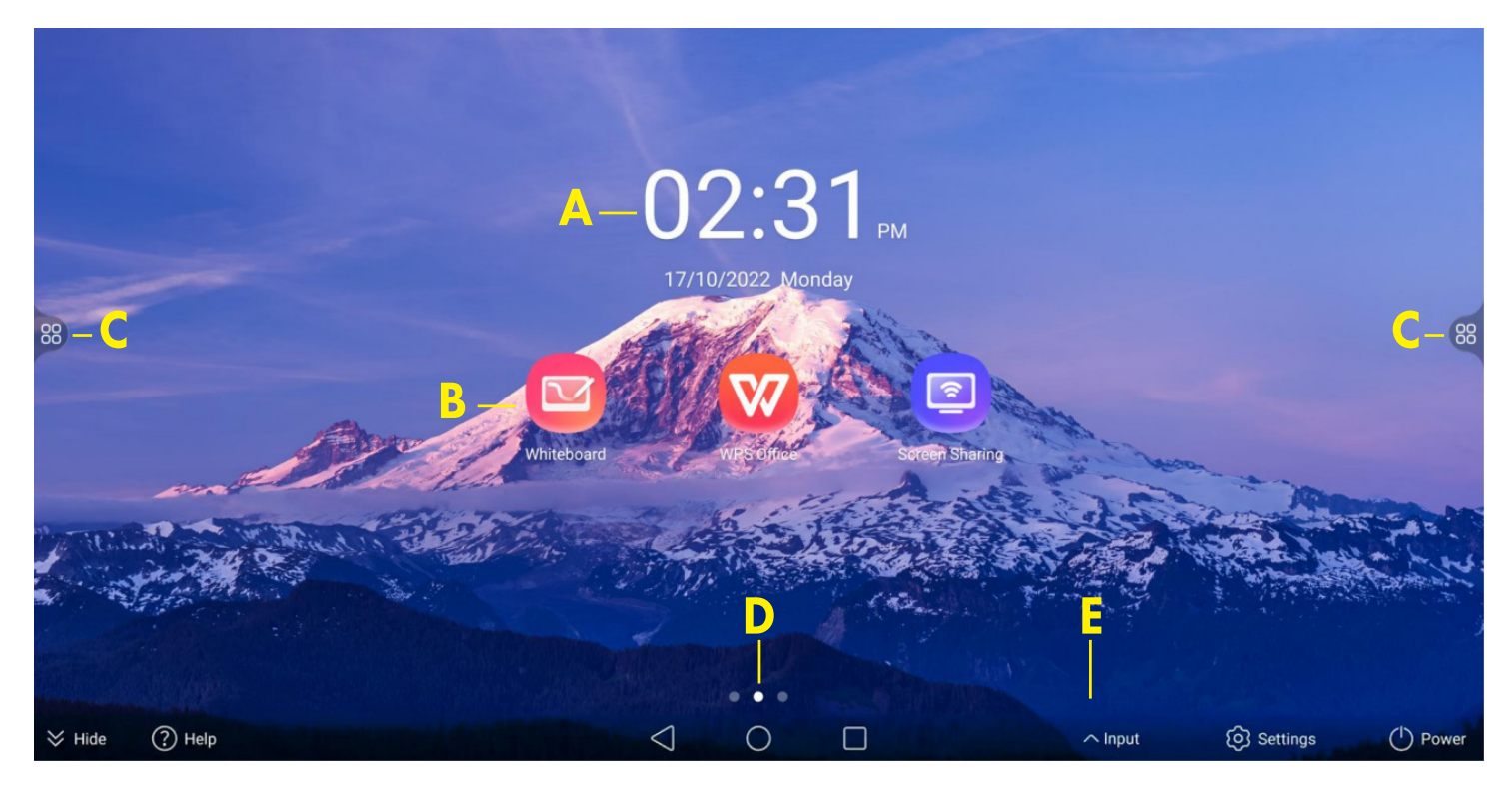

| Α. | Time and Date (Configure time zone and clock in System Settings.)         |
|----|---------------------------------------------------------------------------|
| Β. | Frequently Used Apps (See page 17 to change pinned apps.)                 |
| C. | Tools such as annotation, volume and brightness adjustment (See page 12.) |
| D. | Current Screen Location                                                   |
| E. | Navigation Bar (See next page.)                                           |

#### **NAVIGATION BAR**

| >               | Tap to hide the navigation bar. You may swipe up from the bottom edge of the screen to open the navigation bar, and swipe down to hide it. |
|-----------------|----------------------------------------------------------------------------------------------------|
| ?               | View operation guides, FAQs, etc.                                                                                                    |
| $\triangleleft$ | Back, return to the previous screen.                                                                                                    |
| $\bigcirc$      | Return to the home screen.                                                                                                    |
|                 | View running apps. Tap an app to switch to it, swipe up to close it, or tap Clear All to close all.                                        |
|                 | Switch input sources, including OPS, HDMI, etc.                                                                                            |
| ලා              | Set up the display. See Settings for details.                                                                                              |
| (               | Sleep/restart/shutdown.                                                                                                    |

### Settings

Tap 😥 in the navigation bar or open the Settings app to configure general system settings and set up a network connection.

#### **NETWORK CONNECTION**

#### WIRELESS NETWORK

| Wireless Network      |                   |
|-----------------------|-------------------|
| MAC Address           | 78:f2:35:eb:09:a6 |
| Network C             |                   |
| DZ1901067_W03209_5G   | Connected 🔒 🎅     |
| DZ1901067_W03209_2.4G | Saved 🔒 🛜         |
| ASUS                  | ((r.              |
| ChinaNet-kabz         | ê                 |
| + Add network         |                   |

Open settings and toggle Wireless Network to enable Wi-Fi connection. Select your Wi-Fi network and enter the password. If your network does not appear on the list, click  $\bigcirc$  to refresh, or click Add Network to add it manually. After successful connection, you can tap the network to view detailed information.

#### WIRED NETWORK

| Wired Network |                   |
|---------------|-------------------|
| DHCP          |                   |
| IP Address    | getting IP info   |
| Subnet Mask   | getting IP info   |
| Gateway       | getting IP info   |
| DNS           | getting IP info   |
| MAC Address   | 1A:64:34:76:EB:FD |

Connect display to wired network by inserting network cable in LAN/RJ45 port and connecting to your internet router. To automatically obtain the wired network parameters, toggle DHCP. Disable DHCP to manually set the network parameters.

#### **BLUETOOTH CONNECTION**

Enable **Bluetooth** to discover available Bluetooth devices automatically, then select a device to connect to it. After successful connection, you can transfer files between the display and the device. Enable **Master Device** to connect devices such as Bluetooth earphones. If your Bluetooth device does not appear in the device list, click  $\bigcirc$  to refresh the list.

| Bluetooth                                                               |                |
|-------------------------------------------------------------------------|----------------|
| Device Name                                                             | InstaHub MWU-E |
| Master device(Bluetooth headsets ,etc. can be connected when turned on) |                |
| Available Devices $\mathbb{C}$                                          |                |
| test test                                                               |                |
| Redmi 9A                                                                |                |
| ZTE N798+                                                               |                |
| GT Neo2T                                                                |                |
| 📞 ОРРО К9 5G                                                            |                |

#### **SOUND AND DISPLAY**

| Sound               |    |   |         |    |
|---------------------|----|---|---------|----|
| Volume              | ¢× | 0 |         | 0  |
| Notification volume | Û  | o |         | 14 |
| Display             |    |   |         |    |
| Brightness          | ¢  | 0 |         | 69 |
| Security            |    |   |         |    |
| Screen Lock         |    |   |         |    |
| Audio chann         | el |   |         |    |
| Input channel       |    |   | LINE-IN | *  |

| SOUND            | Adjust the volume by dragging the slider.                                                                                                    |
|------------------|----------------------------------------------------------------------------------------------------|
| DISPLAY          | Adjust the screen brightness by dragging the slider.                                                                                                    |
| SECURITY         | When enabled, you can tap 合 in the Tools menu to lock the screen.                                                                                                    |
| AUDIO<br>CHANNEL | <ul> <li>Set the channel used for audio collection or playback.</li> <li>Input channel: Audio collection device connected to the LINE IN interface / MIC module</li> <li>Output channel: Audio playback device connected to the LINE OUT interface / Speaker</li> </ul> |

#### **INPUT SOURCE**

Set the input source for the display. By default, Android is selected, which means that the display uses Android system after power-on. To automatically display an HDMI, USB Type-C, or OPS input, select from the list then click confirm.

Quickly switch Input source from the Navigation bar. When OPS is connected, open the OPS app to quickly switch to OPS input.

| 1          | Input source | ×            |
|------------|--------------|--------------|
| Android    |              | $\checkmark$ |
| HDMI.1     |              |              |
| HDMI.2     |              |              |
| HDMI.3     |              |              |
| USB.Type-C |              |              |
| OPS        |              |              |
|            | CONFIRM      |              |

#### **POWER SETTINGS**

| Sleep               | ٦                   |
|---------------------|---------------------|
| Sleep After         | 1 minute >          |
| Scheduled Power on  | ٦                   |
| Power on Time       | 12:00 Every Day >   |
| Scheduled Power Off | ٦                   |
| Power Off Time      | 14:49 Every Day $>$ |
| Power On Mode       | Standby 👻           |

| SLEEP                       | Set time duration for screen to turn off when not in use.                                                                                                    |
|-----------------------------|----------------------------------------------------------------------------------------------------|
| SCHEDULE<br>POWER<br>ON/OFF | Schedule the time for the display to automatically turn on or off.                                                                                                    |
| POWER ON<br>MODE            | <ul> <li>Standby: To start the display up, turn the power switch on and press the power button.</li> <li>Normal: To start the display up, turn the power switch on.</li> </ul> |

## Tools

Tap an the left or right side of the screen to open tool menu. Adjust sound and brightness levels by dragging sliders up or down.

| 0           | F            | 0                  |
|-------------|--------------|--------------------|
| Annotations | FileTransfer | Camera             |
| t4          |              | 8                  |
| ScreenShot  | RecordScreen | LockScreen         |
| යිම         |              | $\overline{\odot}$ |
| ChildLock   | Calculator   | Stopwatch          |
| •           |              |                    |
| *           | 0            |                    |

#### ANNOTATIONS

Make annotations on the current screen.

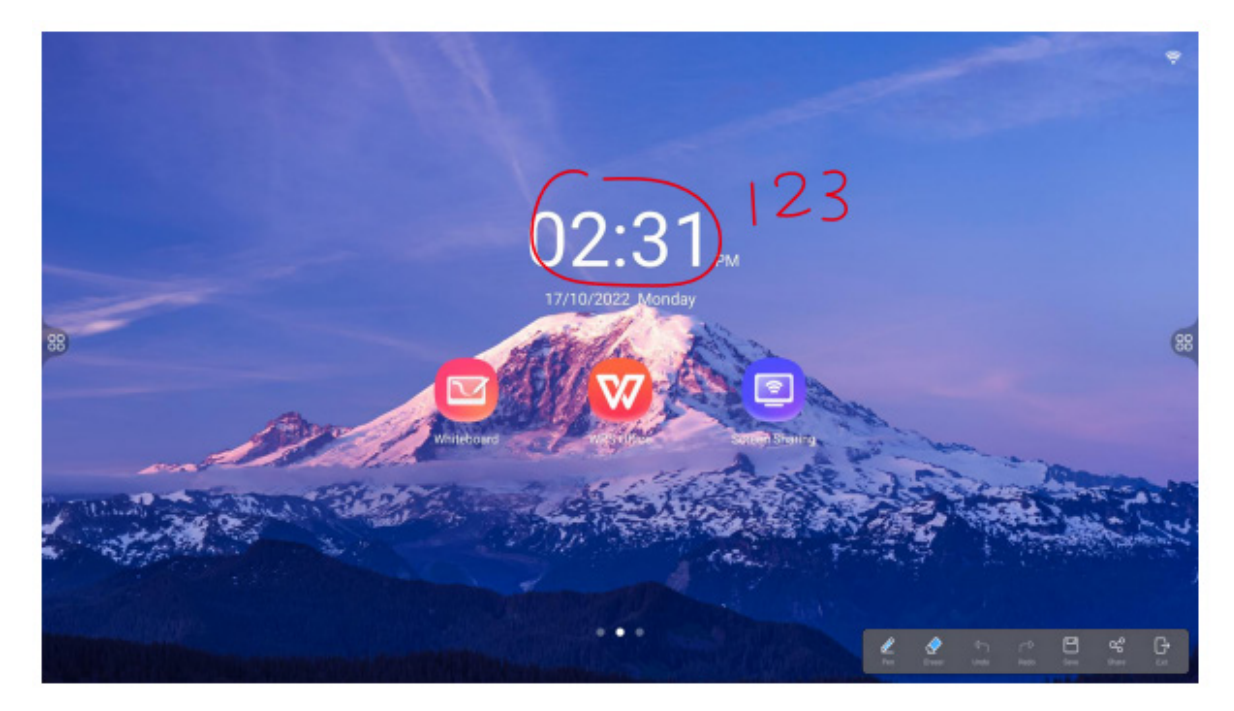

| Ø      | Write or draw on screen.       |     |     | Save annotations.                                                       |  |
|--------|--------------------------------|-----|-----|-------------------------------------------------------------------------|--|
|        | Erase annotations with stylus. |     | 00° | Share annotations via a QR code,<br>and others can view the annotations |  |
| ¢      | Undo last operation.           | [₽] |     | by scanning the QR code.                                                |  |
| $\sim$ | Redo undone operation.         |     | Ð   |                                                                         |  |

#### **FILE TRANSFER**

Tap 💽 to open the File Transfer app. Transfer images or files to the display by scanning a QR code with your device.

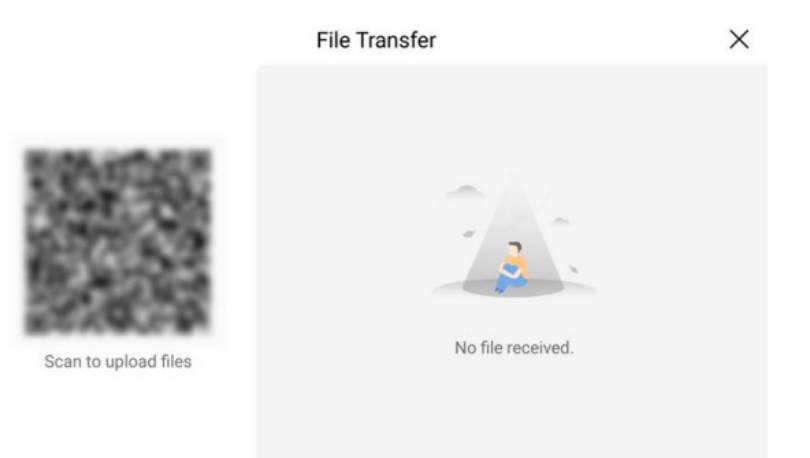

Select the image or file you want to transfer on your device. The selected image or file displays automatically. After the transfer is complete, you can save, open, or delete the image or file. To close the app, tap the X on your device. All the received images and files will be cleared after close.

| ×                       | Document                       |                 | File Transfer     | ×                |
|-------------------------|--------------------------------|-----------------|-------------------|------------------|
| You can sei<br>display. | nd images and files to the sma | irt interactive | File Received (1) |                  |
| l                       | mage F                         | ile             |                   | Save Open Delete |

#### CAMERA

Connect an external camera to take photos or videos. Tap the 💟 button to take a photo on the external camera. Tap 🚦 in the upper right corner to add a photo timer or enable grid photo. Swipe right on the screen to switch to Video Recording mode.

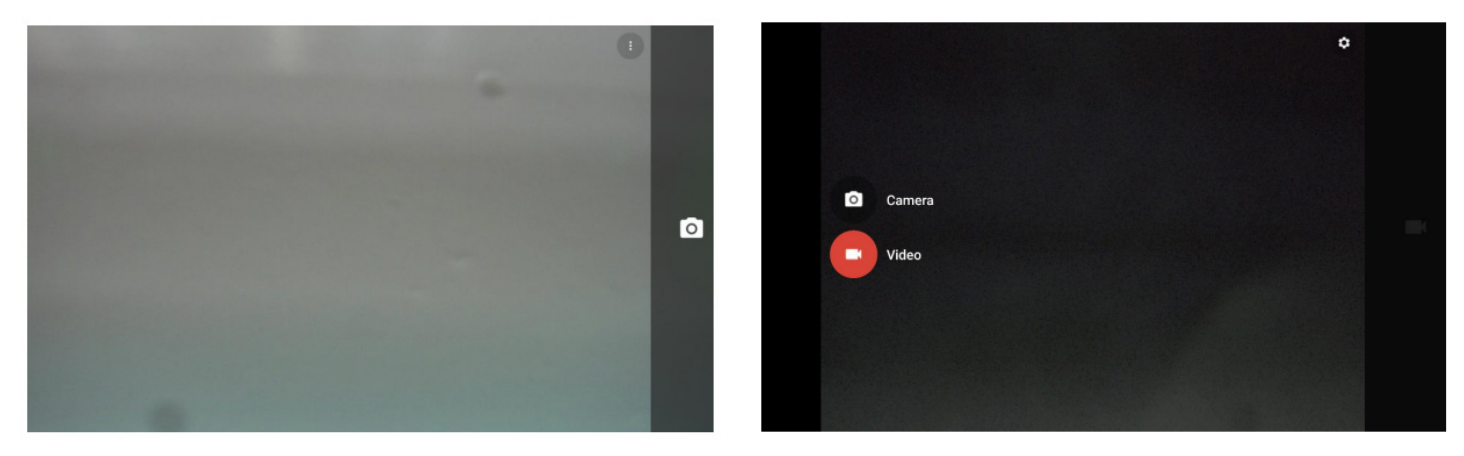

Tap to adjust the photo quality, enable sound capture in a video recording, enable location data for new photos and recordings, or restore default settings.

| ← Settings               |  |
|--------------------------|--|
| Resolution & quality     |  |
| Capture Sound            |  |
| Save location            |  |
| Restore Default Settings |  |

#### SCREENSHOT

Take a picture of the current screen. Drag the corners of the screenshot box to crop screenshot area.

To capture the full screen, tap 🌅 on bottom right. Tap 🖳 to save screenshot. Tap 💽 to exit screenshot mode.

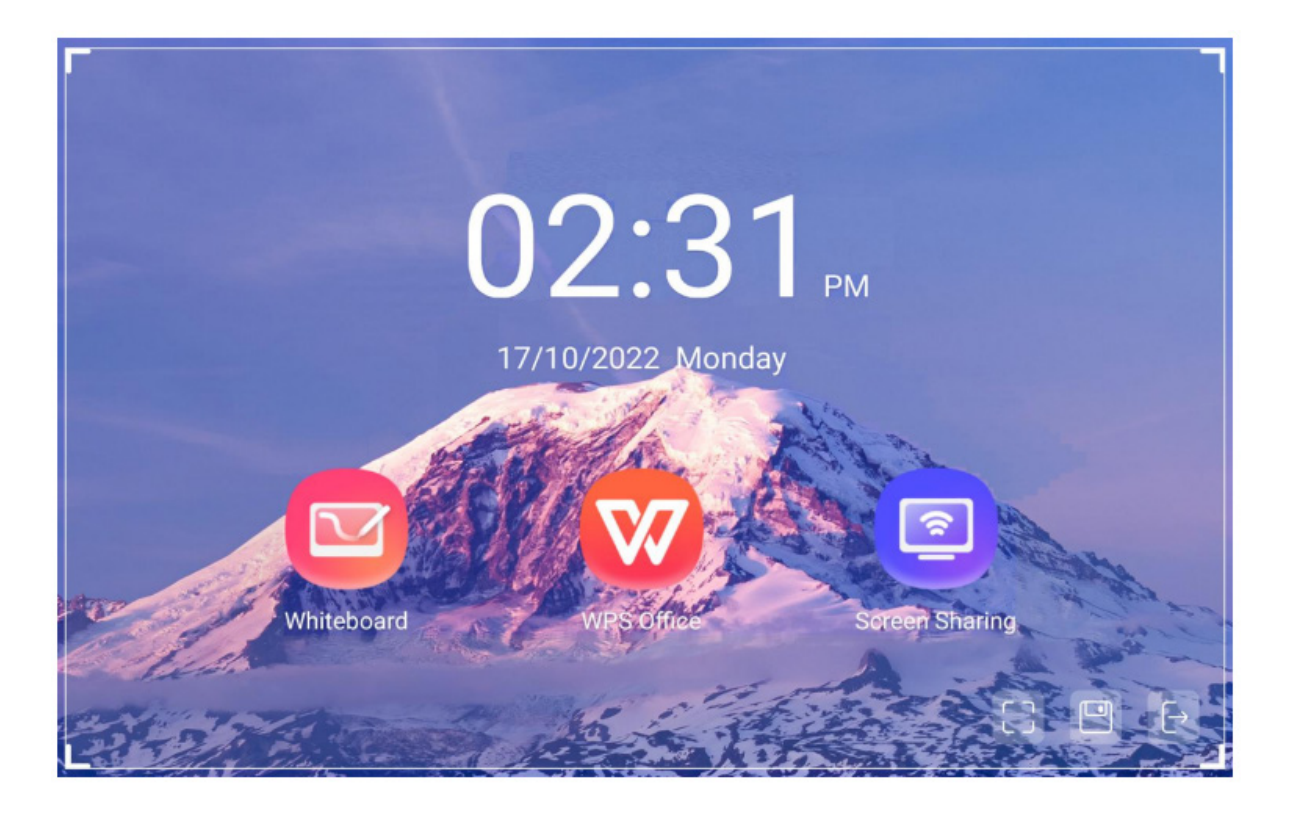

#### SCREEN RECORDING

Record video of the current screen. Tap 
to start recording and 
to pause recording. Tap 
to stop and save recording. Tap 
to record audio (connect external microphone).

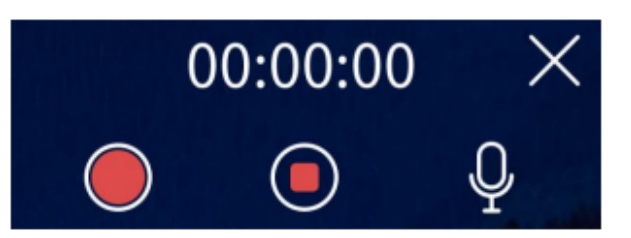

#### **SCREEN LOCK**

First, enable Screen Lock in Settings. Go to Sound & Display > Security > Tools, then tap to enable Screen Lock.

Then, tap 👌 to lock the display. To unlock, swipe up on the screen.

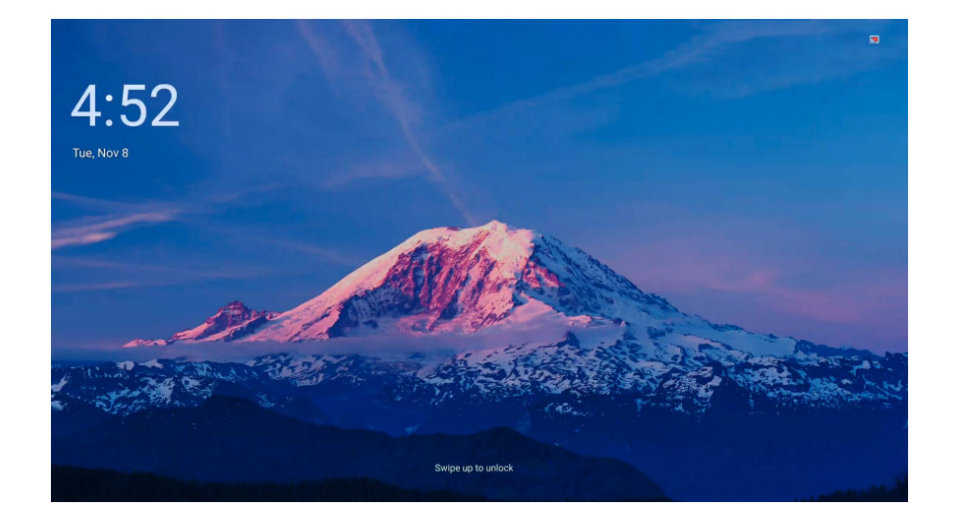

#### **CHILD LOCK**

Enable Child Lock to block accidental touches on the display.

To unlock, tap an the left or right side of the screen.

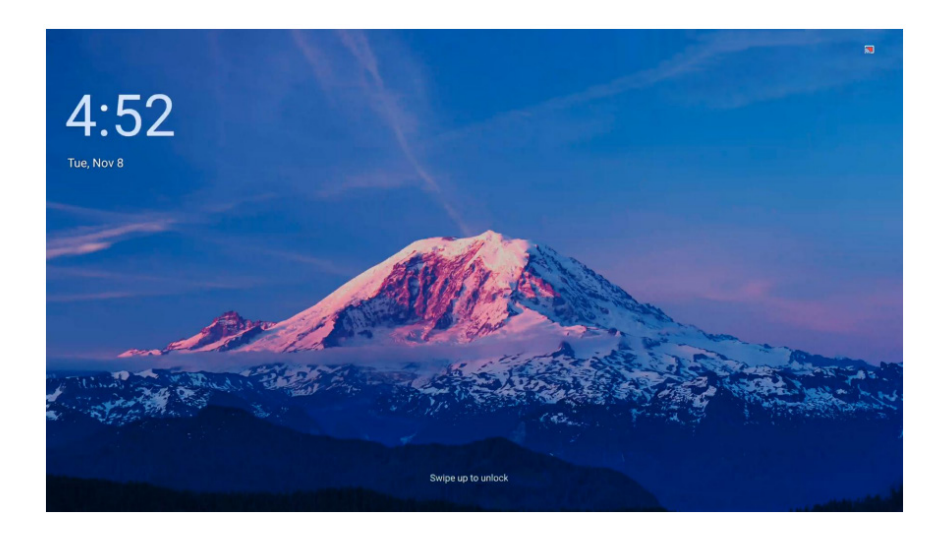

| CALCULATOR |
|------------|
|------------|

Open the Calculator to make mathematical calculations.

|   | Calcu | ulator | × |
|---|-------|--------|---|
| С | ÷     | ×      |   |
| 7 | 8     | 9      | - |
| 4 | 5     | 6      | + |
| 1 | 2     | 3      |   |
| % | 0     |        |   |

#### **STOPWATCH**

Swipe up or down to set a time, then tap **Start**. Once the timer is up, the screen displays 'End' message.

Tap 🖸 to enter fullscreen mode.

Tap  $\hat{\Omega}$  to set a ringtone for the timer.

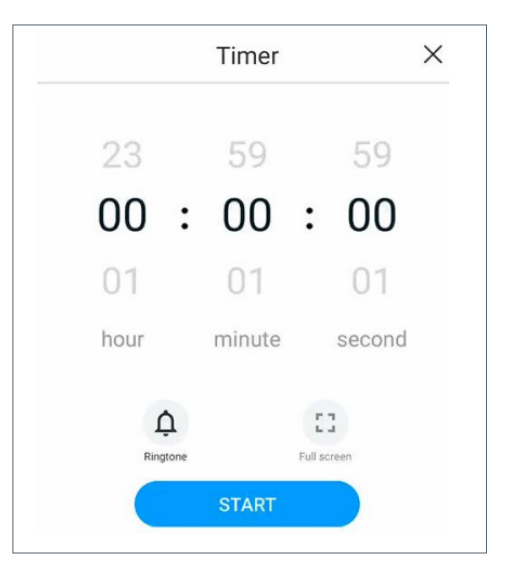

## APPLICATIONS

## Manage Apps

Swipe right on the home screen. Then swipe up or down to see all installed apps and the pinned home screen apps. Tap X to remove an app from the home screen. Tap + to pin app to home screen (up to 3 pinned apps). Then tap Save.

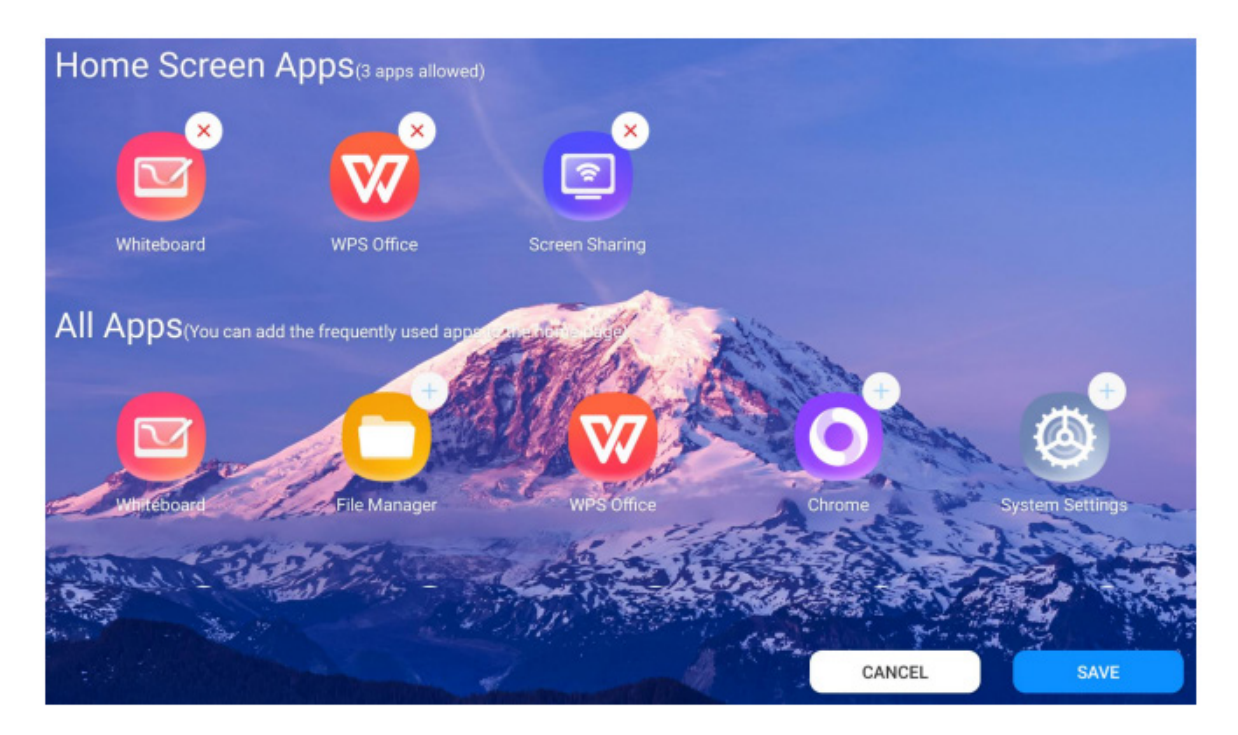

#### INSTALL/ UNINSTALL APPS

#### INSTALL APP

Download an app from the internet browser or onto a USB then insert into the unit. Navigate to the app in the file explorer, then run the installer.

#### UNINSTALL APP

Swipe right to show all installed apps. Tap and hold the app you want to delete. Then tap X.

## Whiteboard

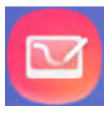

The Whiteboard app allows you to take notes, draw, and save and share your work. You can write on the whiteboard using your fingers or the stylus pen.

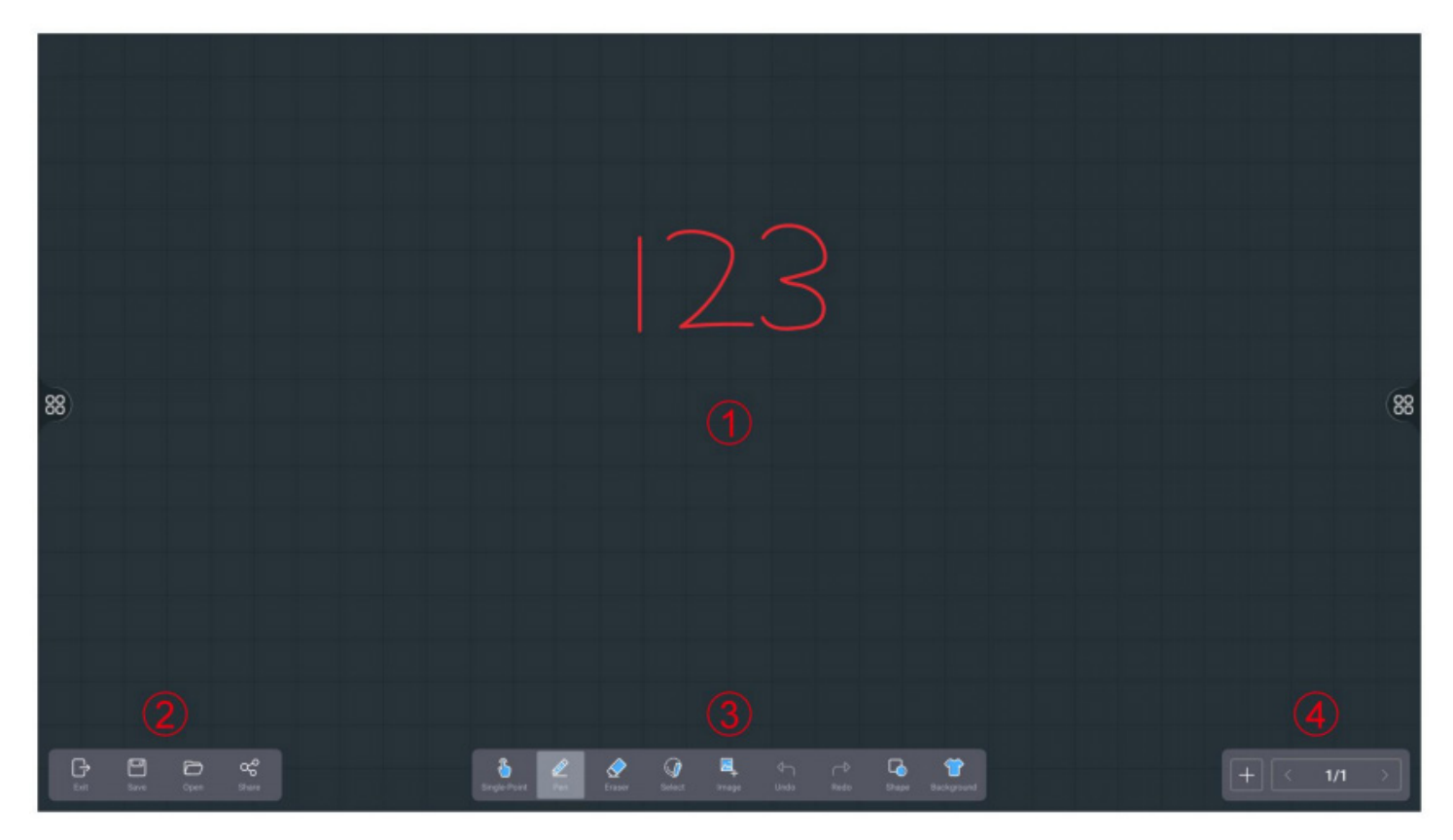

#### (1) CANVAS

Active space for drawing and writing.

#### (2) FILE TOOLS

| Exit  | Exit Whiteboard app.                                                                 |
|-------|--------------------------------------------------------------------------------------|
| Save  | Save current whiteboard as image or whiteboard source file.                          |
| Open  | Open a saved whiteboard file.                                                        |
| Share | Share whiteboard contents to a QR code. Allow others to access by scanning the code. |

#### (3) WRITING TOOLS

| <b></b>         | Single-point writing mode. Tap to switch to multi-point writing mode, which allows multiple users to write at once, with up to 20 points of touch. |
|-----------------|----------------------------------------------------------------------------------------------------|
| Ø               | Pen. Set stroke color and width.                                                                                                    |
| $\Diamond$      | Eraser.<br>Drag eraser over content to erase.<br>Lasso select the content to erase.<br>Erase all content on current page.                          |
| Ø               | Select. Circle an area to perform move, copy, delete and other operations on selection.                                                            |
| <b>~</b> _+     | Insert Images.                                                                                                    |
| $  \  \bigcirc$ | Undo/Redo                                                                                                    |
|                 | Insert Shapes. Adjust size, color, and border width.                                                                                               |
| 1               | Set background. Choose color, template, or image.                                                                                                  |

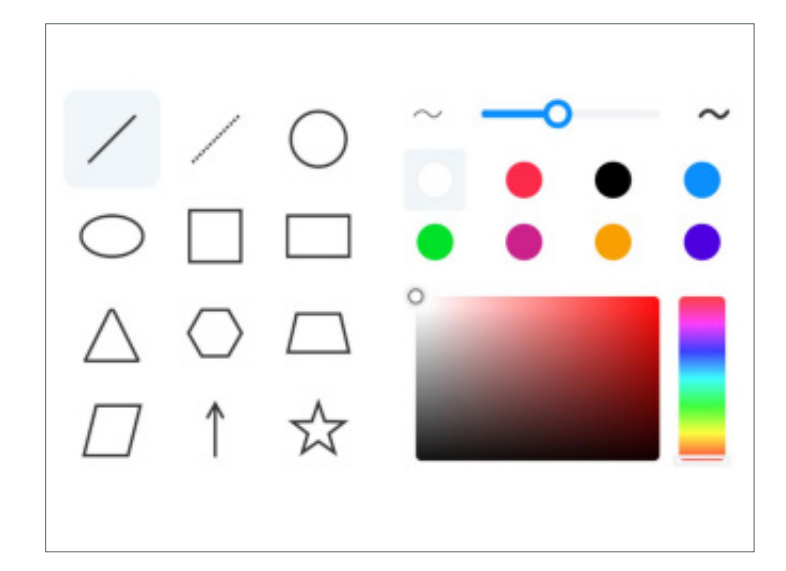

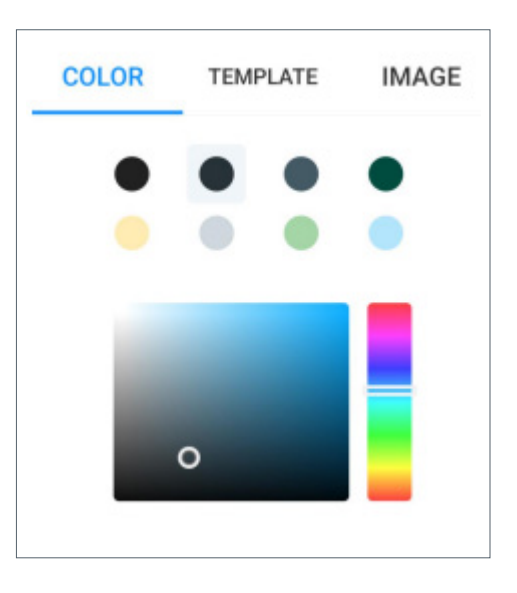

#### (4) PAGE TOOLS

| $\rightarrow$ | Create a new page.                                                                                                   |
|---------------|----------------------------------------------------------------------------------------------------|
| <>            | Previous/Next page.                                                                                                  |
| 1/1           | Current page and total pages. Tap to show<br>thumbnails of all pages.<br>In thumbnail mode, delete a page by tapping |

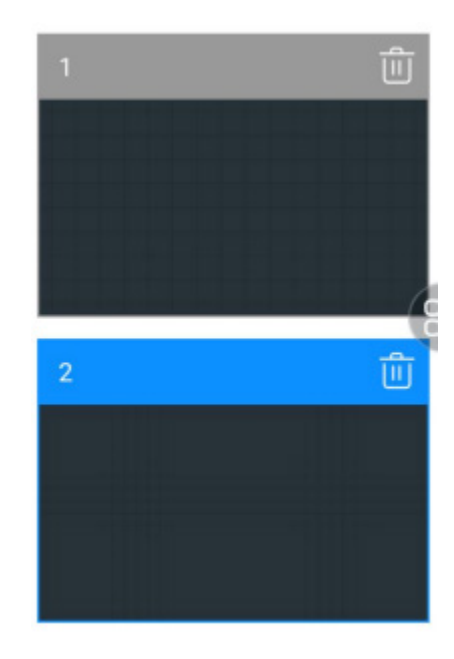

### Welcome

The Welcome app allows you to customize a screensaver. Quickly open the app by swiping left on the home screen.

Tap 📄 to change the template.

Tap 🖵 to insert text or change the background image.

Tap () to reset changes.

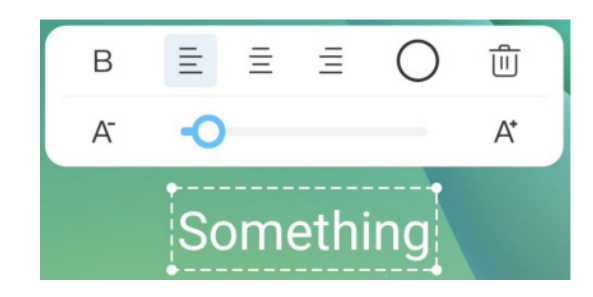

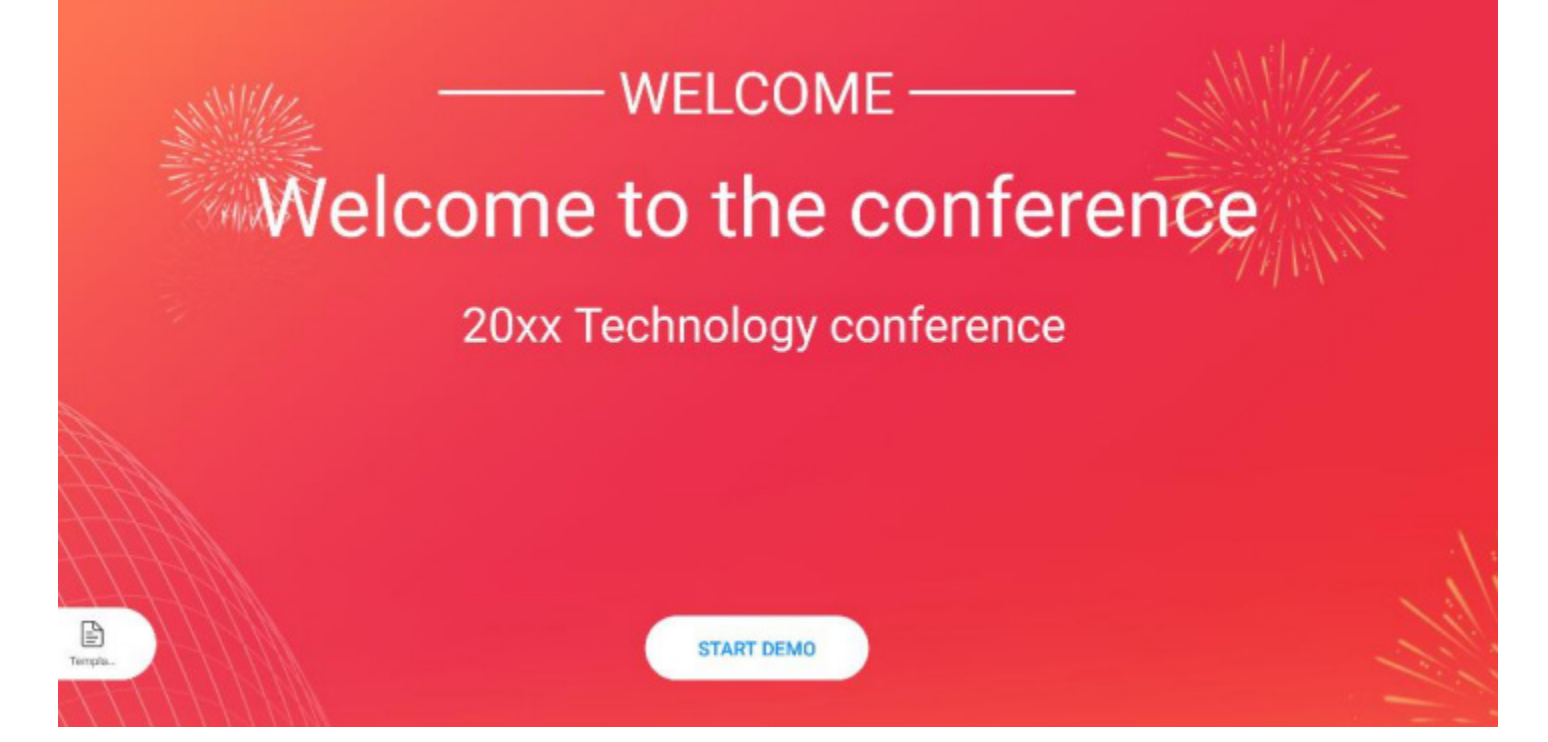

## Screen Sharing

The Screen Sharing app allows you to mirror and share your screen via USB dongle, desktop or Android app, or Apple Airplay. Find the display's PinCode and adjust settings in the upper right corner.

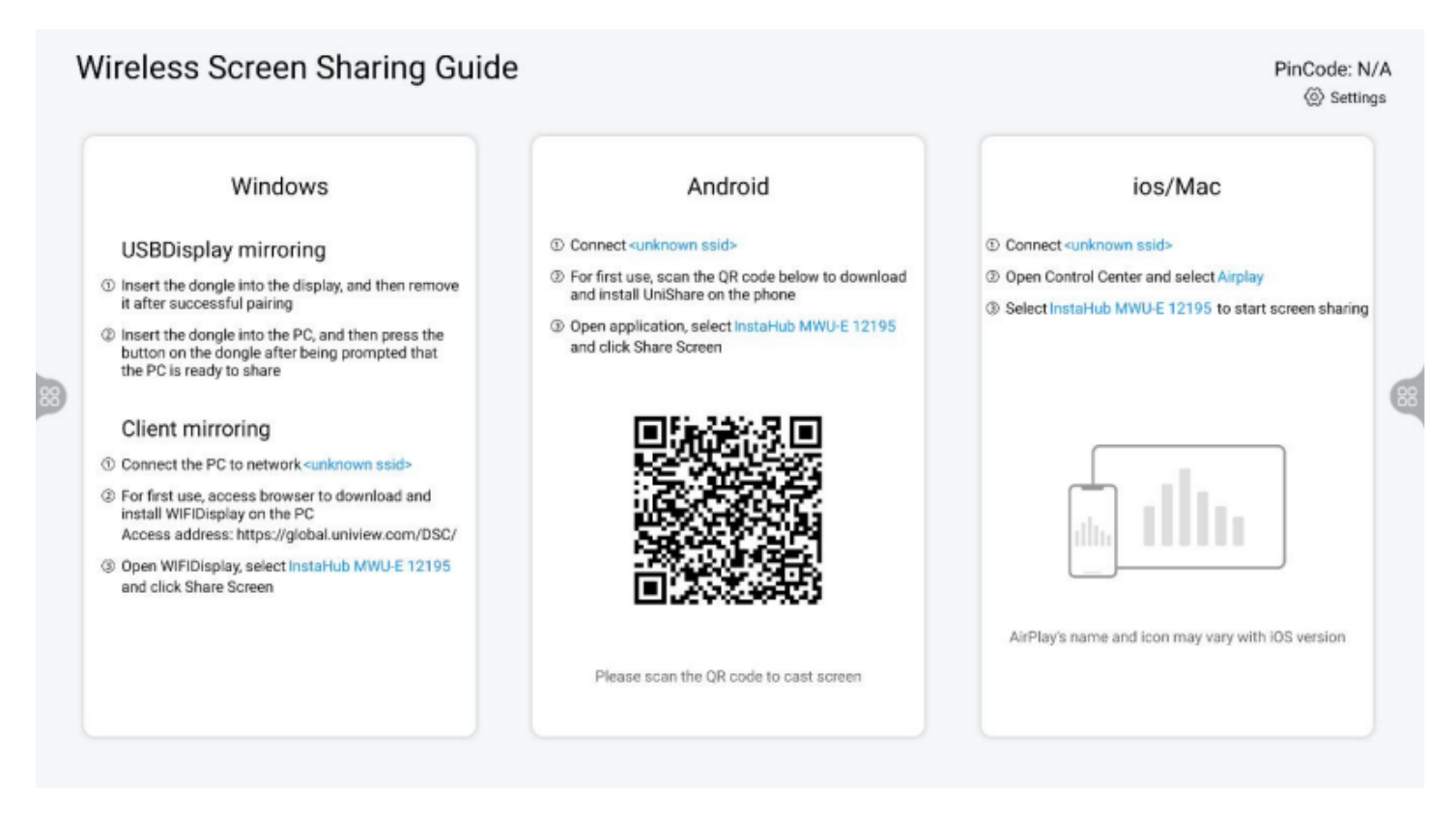

#### **HOTSPOT CONNECTION**

You can screenshare via network connection or hotspot. To enable the unit's hotspot, go to Settings > Hotspot then tap to enable. From this menu, edit the hotspot name, add a password by selecting WPA2 in the Security dropdown, toggle between 2.4GHz and 5GHz connection speeds, or hide hotspot from being discovered by other devices.

From the secondary device, select the Hotspot name from the list of available Wi-Fi networks to connect.

| Hotspot                                                                   |             |         |
|---------------------------------------------------------------------------|-------------|---------|
| Hotspot Name InstaH                                                       | ub MWU-E 6( | )522047 |
| Security                                                                  | None        | •       |
| 2.4GHz (Helps other devices find this hotspot. Reduces hotspot connection | on speed.)  |         |
| Hide hotspots                                                             |             |         |

#### **USB DISPLAY MIRRORING**

**NOTE:** Windows only.

- 1. Insert the dongle into the display, and then remove it after successful pairing.
- 2. Insert the dongle into Windows PC, and then press the button on the dongle after being prompted that the PC is ready to share.

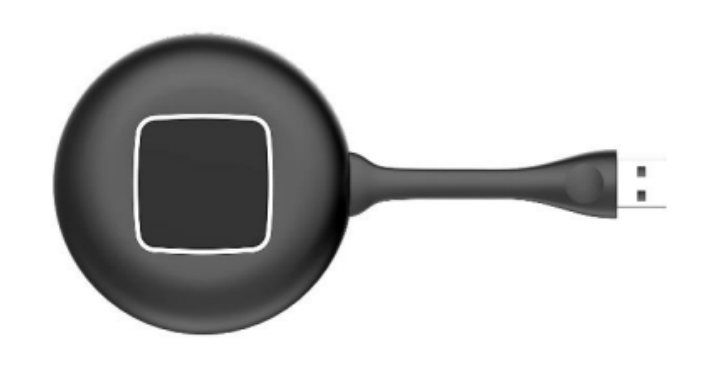

#### **CLIENT MIRRORING**

To screen share to a desktop without a dongle, download the WIFIDisplay app on a PC.

- 1. Connect the PC to the same network as the unit or the unit's hotspot.
- 2. Access <u>www.cn.uniview.com/DSC</u> in a web browser to download and install the Windows or Mac software.
- 3. Open Conference tablet screen projection software and follow the instructions to share screen.

#### ANDROID

- 1. Connect your Android device to the same network as the unit or the unit's hotspot.
- 2. Scan the QR code and download and install Display Share Client (for Android) on your phone.
- 3. Open UniShare, follow the instructions to share screen.

#### iOS/MAC

- 1. Connect the Apple device to the same network as the unit or the unit's hotspot
- 2. Open Control Center on the device and tap Screen Mirroring.
- 3. Select the display to start mirroring.

## File Management

The File Management app allows you to manage all files saved to the unit.

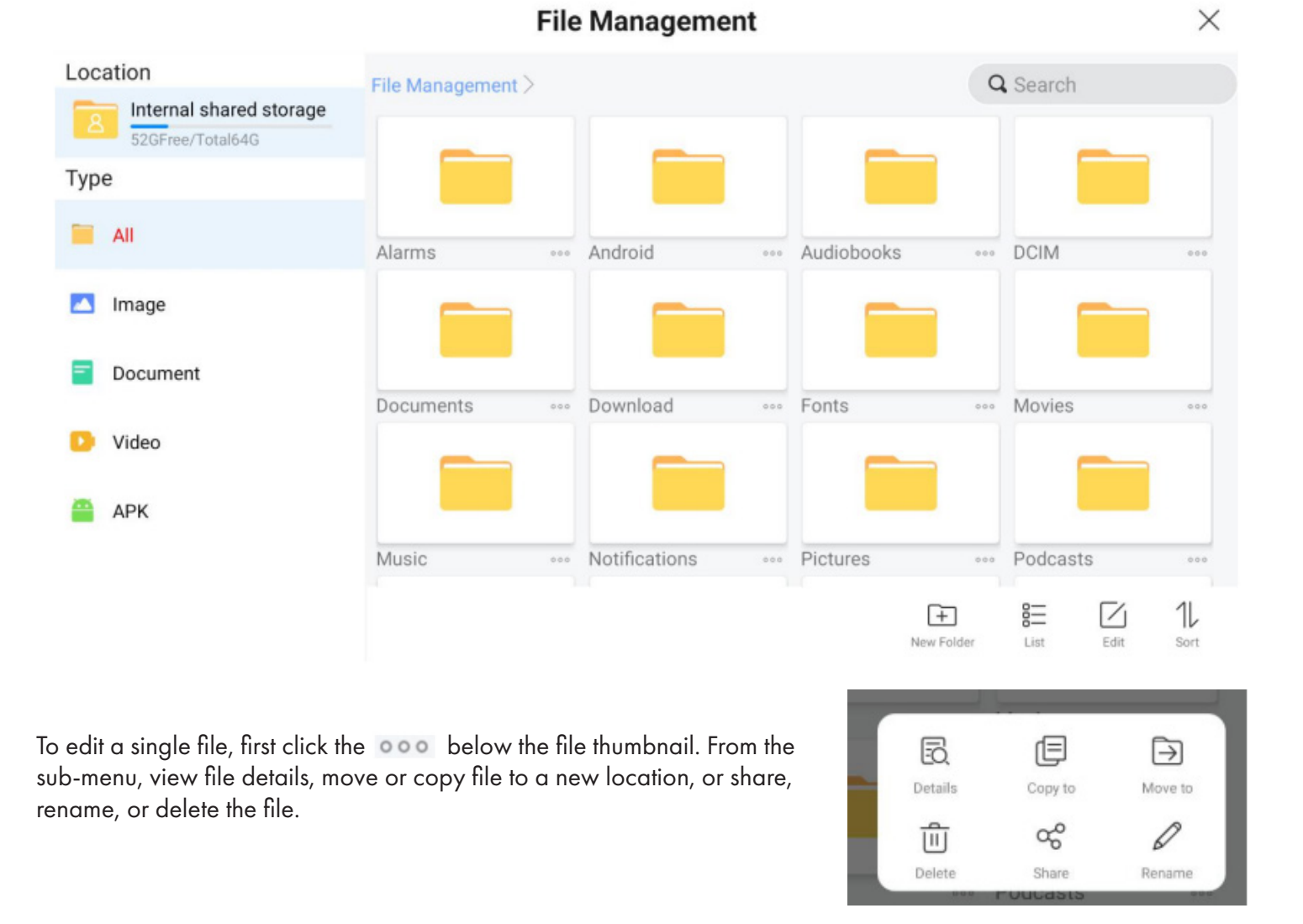

Navigate the file locations on the left. Use the items on the bottom bar to create a new folder, or view files in a list versus thumbnails, or sort the files.

To edit multiple files, long-press the Edit 🗹 button. Tap each file to select, or tap 🗹 to select all files in the folder. Once selected, you can delete, copy, or perform other operations.

To exit multiple selection mode, tap 👉.

## System Upgrade

The **System Upgrade** app allows you to manage system updates. The updates can be done automatically or manually.

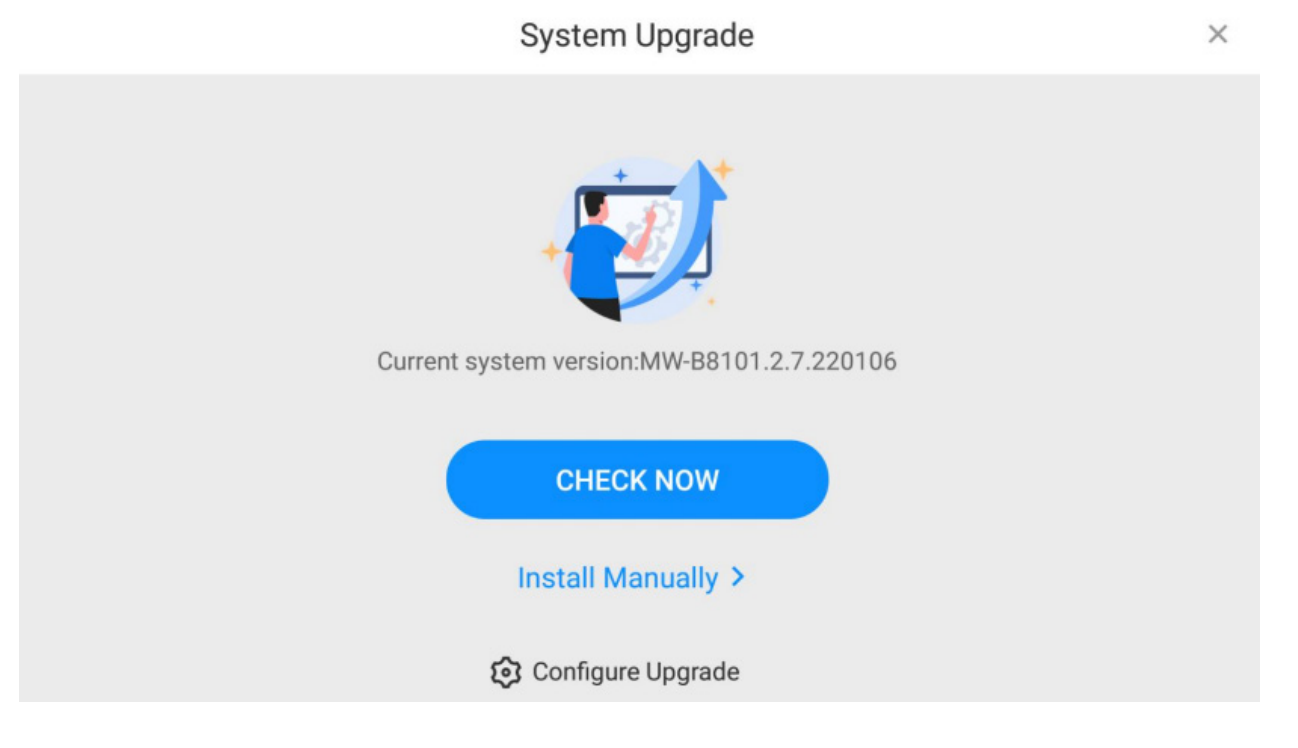

Tap Check Now to see whether a new version is available. If there is no new version, you will be prompted that the system is up to date. If a newer version is displayed, download and install it.

To enable automatic updates, tap **Configure Upgrade**, then toggle **Auto Upgrade**. You will receive future notifications when new updates are available.

To install updates manually, tap **Install Manually**. Then select the upgrade file in the file browser to start the update.

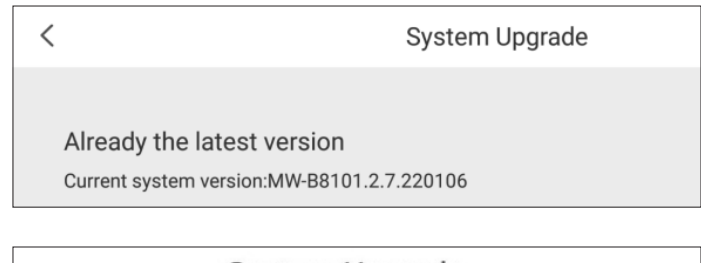

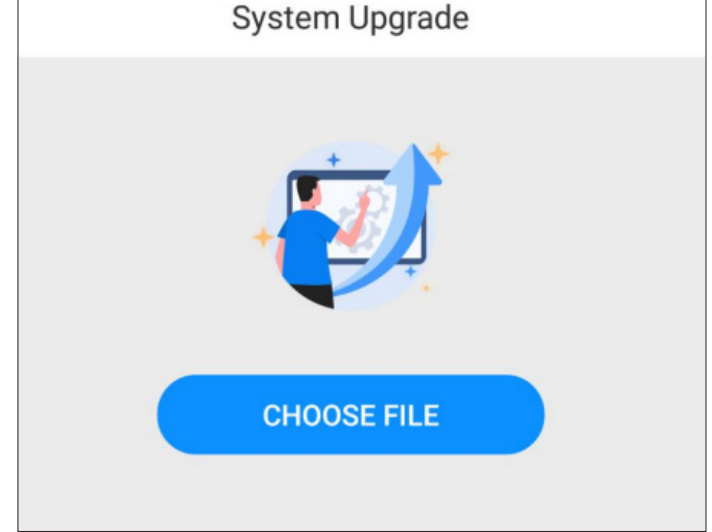

## REFERENCE

## **Technical Specifications**

|              | LCD Size               | 65″                                              | 75″ | 86″ |  |  |
|--------------|------------------------|--------------------------------------------------|-----|-----|--|--|
|              | Light Source           | DLED                                             |     |     |  |  |
|              | Resolution             | 3840*2160 pixels                                 |     |     |  |  |
|              | Brightness             | 350 cd/m²                                        |     |     |  |  |
| PANEL        | Contrast               | 1200: 1                                          |     |     |  |  |
|              | Response               | ≤10 ms                                           |     |     |  |  |
|              | Refresh Rate           | 60Hz                                             |     |     |  |  |
|              | Viewing Angle          | 178/178°                                         |     |     |  |  |
|              | Color Saturation       | 1.07B                                            |     |     |  |  |
|              | Voltage                | AC 100 to 240V, 50/60Hz                          |     |     |  |  |
| POWER SUPPLY | Power Consumption      | MAX: ≤220W (on without OPS)                      |     |     |  |  |
|              | Operating Temperature  | 32°F~ 122°F (0~50°C)                             |     |     |  |  |
|              | Storage Temperature    | -4°F ~ 140°F (-20~60°C)                          |     |     |  |  |
| ENVIRONMENT  | Operating Humidity     | 10~90% RH Non-condensing                         |     |     |  |  |
|              | Storage Humidity       | 0~95% RH Non-condensing                          |     |     |  |  |
|              | Maximum Operating Time | 50000h                                           |     |     |  |  |
|              | Operating System       | Android 12                                       |     |     |  |  |
|              | Processor              | RK3588: 4-core A76 (2.4G) + 4-core A55<br>(1.8G) |     |     |  |  |
|              | RAM                    | 64 GB                                            |     |     |  |  |
|              | ROM                    | 8 GB                                             |     |     |  |  |
|              | Decoding Resolution    | 1080P UHD compatible                             |     |     |  |  |
|              | Touch Support          | Touch                                            |     |     |  |  |
| FUNCTIONS    | Supported Video Files  | MP4                                              |     |     |  |  |
|              | Supported Image Files  | JPG, JPEG, BMP, PNG                              |     |     |  |  |
|              | Supported Audio Files  | MP3                                              |     |     |  |  |
|              | Audio Output           | Left and right audio channel                     |     |     |  |  |
|              | RTC (Real-time clock)  | Yes                                              |     |     |  |  |
|              | Schedule Power On/Off  | Yes                                              |     |     |  |  |
|              | System Update          | USB Compatible                                   |     |     |  |  |
|              | App Installation       | Support download and installation                |     |     |  |  |

|            | TF                 | 1x AV OUT, 1xAV IN                       |                     |  |
|------------|--------------------|------------------------------------------|---------------------|--|
|            | Ethernet (RJ45)    | 1 x LAN OUT, 1 x LAN IN                  |                     |  |
|            | HDMI               | 3x HDMI IN (4K@60)                       |                     |  |
| I/O        | VGA                | 1 x VGA IN                               |                     |  |
| INTERFACES | Headset            | 1× AUDIO IN 1× AUDIO OUT                 |                     |  |
|            | USB                | 3x USB 3.0, 1x USB Type-C, 1x USB Type-B |                     |  |
|            | Wi-Fi              | Yes                                      |                     |  |
|            | SIM                | N/A                                      |                     |  |
|            |                    | 65″                                      | 89 lbs (40.5kg)     |  |
|            | Net Weight         | 75″                                      | 110 lbs (50kg)      |  |
|            |                    | 86″                                      | 150lbs (68kg)       |  |
|            | Package Dimensions | 65″                                      | 64"×42.5"×9"        |  |
|            |                    |                                          | (1632×1081×222mm)   |  |
|            |                    | 75″                                      | ≈ 68″ × 41″ × 3.5″  |  |
|            |                    |                                          | (1/20x1035x89mm)    |  |
|            |                    | 85″                                      | ≈ 83" x 52.5" x 10" |  |
|            |                    | (211/x1330x24/mm)                        |                     |  |
|            | Shell Material     | Metal/Polyester Fabric Material          |                     |  |
|            | Shell Color        | White, Gun Metal                         |                     |  |
| LANGUAGE   | OSD                | English                                  |                     |  |

## Cleaning and Maintenance

- Avoid strong vibration or impact on the product.
- Keep the product dry to avoid possible damage by moisture.
- Don't place the product under direct sunlight which may shorten the service life of the screen.
- Clean screen and product using a glass cleaner.
- If the product will not be used for a long time, unplug the power cord to prevent the internal short circuit or other potential dangers.

#### CONTACT US:

#### 844-221-3388

#### info@displays2go.com

## Names and Contents of Toxic and Hazardous Substances or Elements in the Product

The table shows that the machine contains harmful substances inside. The data is provided by material suppliers and verified by the company according to the material type. Some materials contain harmful substances that can't be replaced in present technology. We are dedicated to improving this.

O: the content of the toxic and hazardous substances or elements in the part is lower than the limit specified in GB/T 26572-2011 standard.

×: the content of the toxic and hazardous substances or elements in the part is higher than the limit specified in GB/T 26572-2011 standard.

|                          | TOXIC AND HAZARDOUS SUBSTANCES OR ELEMENTS |    |    |       |     |      |
|--------------------------|--------------------------------------------|----|----|-------|-----|------|
| PARI NAME                | Pb                                         | Hg | Cd | Cr 6+ | PBB | PBDE |
| Display                  |                                            | 0  | 0  | 0     | 0   | 0    |
| Shell                    | 0                                          | 0  | 0  | 0     | ×   | ×    |
| Circuit Board Assembly * |                                            | 0  | 0  | 0     | 0   | 0    |
| Wires                    | 0                                          | 0  | 0  | 0     | 0   | 0    |
| Metal Parts              | 0                                          | 0  | 0  | 0     | 0   | 0    |
| Packaging Materials*     | 0                                          | 0  | 0  | 0     | 0   | 0    |
| Remote Control           |                                            | 0  | 0  | 0     | 0   | 0    |
| Speakers                 |                                            | 0  | 0  | 0     | 0   | 0    |
| Accessories*             | 0                                          | 0  | 0  | 0     | 0   | 0    |

\*: Packaging materials include packaging box, styrofoam, etc.;

- \*: Circuit board assembly includes PCB and the electronic elements thereof;
- \*: Other accessories include instruction manual.

The EFUP of the product is ten years. The pollution control label is shown right.

The EFUP is valid only when the user operates in the normal conditions specified in the manual herein.

#### Waste Electrical and Electronic Products Recycling and Disposal Regulations

To protect the earth, if you do not need this product or its service life expires, please abide by your local Waste Electrical and Electronic Products Recycling and Disposal Regulations or send it to qualified local manufacturer for recycling.

**£10)** 

## FCC Statement

Changes or modifications not expressly approved by the party responsible for compliance could void the user's authority to operate the equipment.

This equipment has been tested and found to comply with the limits for a Class B digital device, pursuant to Part 15 of the FCC Rules. These limits are designed to provide reasonable protection against harmful interference in a residential installation. This equipment generates uses and can radiate radio frequency energy and, if not installed and used in accordance with the instructions, may cause harmful interference to radio communications. However, there is no guarantee that interference will not occur in a particular installation. If this equipment does cause harmful interference to radio or television reception, which can be determined by turning the equipment off and on, the user is encouraged to try to correct the interference by one or more of the following measures:

- Reorient or relocate the receiving antenna.
- Increase the separation between the equipment and receiver.
- Connect the equipment into an outlet on a circuit different from that to which the receiver is connected.
- Consult the dealer or an experienced radio/TV technician for help

This device complies with part 15 of the FCC rules. Operation is subject to the following two conditions (1)this device may not cause harmful interference, and (2) this device must accept any interference received, including interference that may cause undesired operation.

#### FCC Radiation Exposure Statement:

This equipment complies with FCC radiation exposure limits set forth for an uncontrolled environment. This equipment should be installed and operated with a minimum distance of 8 inches (20cm) between the radiator and your body.